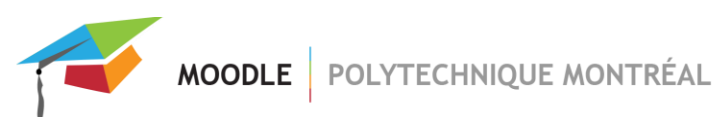

# Cisco Webex dans Moodle

L'outil Cisco Webex permet la rencontre par vidéoconférence, ainsi que l'enregistrement de la conférence et le partage d'écrans.

#### ATTENTION :

- Il suffit d'ajouter une seule instance d'activité Cisco Webex par site de cours. Ce lien est une porte d'entrée vers l'interface Cisco Webex où vous pourrez créer vos rencontres.
- Les groupes et groupements de Moodle ne sont pas pris en compte dans l'activité Cisco Webex.
- L'interface de Cisco Webex n'est disponible qu'en anglais.

## Ajout du lien Cisco Webex dans un site de cours sur Moodle

1- Après avoir activé le mode édition, cliquer sur « Ajouter une activité ou ressource » et sélectionner « Cisco Webex », puis cliquer sur le bouton « Ajouter »;

| Ajouter une activité |           |          |                 |  |  |  |  |  |  |
|----------------------|-----------|----------|-----------------|--|--|--|--|--|--|
|                      | ACTIVITÉS |          |                 |  |  |  |  |  |  |
|                      | 0         | 2        | Atelier         |  |  |  |  |  |  |
|                      | 0         |          | Base de données |  |  |  |  |  |  |
|                      | 0         |          | Chat            |  |  |  |  |  |  |
| _                    | 0         | <u>.</u> | Choix de Groupe |  |  |  |  |  |  |
|                      | ۲         | -È       | Cisco Webex     |  |  |  |  |  |  |
|                      | 0         |          | Devoir          |  |  |  |  |  |  |

- 2- Entrer le nom désiré pour cette activité puis enregistrer. Noter que l'interface de Cisco Webex prend quelques secondes avant de s'afficher;
- 3- Si vous n'êtes pas encore connecté à Cisco Webex, à partir de votre activité créée dans Moodle, cliquer sur le bouton « Sign in with Webex Meetings ». Vous devrez utiliser votre adresse courriel de Polytechnique. Noter que les usagers avec un code visiteur généré par Moodle ne peuvent accéder à Cisco Webex. Par contre, il est possible de leur envoyer les liens des rencontres Cisco Webex par courriel.

## Créer une rencontre Cisco Webex

1- Dans l'activité Cisco Webex sur Moodle, sélectionner l'onglet « Virtual Meetings » puis cliquer sur le bouton « New Meeting » pour créer une rencontre par vidéoconférence avec tous les participants de votre site.

| Cisco Webex      |       |           | <b>Q</b> -  |
|------------------|-------|-----------|-------------|
| Virtual Meetings | Setup | Analytics | Support 🗗   |
| Meetings         |       |           | New Meeting |
|                  |       |           |             |

- 2- Entrer un nom pour cet événement puis sélectionner la date, la durée (ainsi que la récurrence si applicable) et le type de rencontre. Il y a trois types de vidéoconférence s : « Meeting », « Training » et « Event ».
- 3- Pour débuter la rencontre, cliquer sur le bouton « Host ».

| Meetings     |                          |            |              | New Meet                               | ting |
|--------------|--------------------------|------------|--------------|----------------------------------------|------|
|              |                          |            |              |                                        |      |
| Upcoming Pas | st Meetings              |            |              | Filters ~                              |      |
| Name         | Host                     | Host Type  | Duration     | Date Action                            |      |
| Cours no. 1  | Enseignant Polytechnique | Instructor | 1 hour 0 min | Jun 22, 2020 01:00 pm Host Edit Delete |      |

### À noter :

- Vous pouvez inviter des usagers qui n'ont pas de compte usager à Polytechnique. Une fois la rencontre créée, il suffit d'entrer dans votre rencontre Cisco Webex pour envoyer vos invitations.
- Vous pouvez enregistrer la rencontre pendant que vous êtes en vidéoconférence. Si vous sélectionnez « Record in cloud », le lien pour accéder à l'enregistrement sera disponible dans l'activité Cisco Webex de Moodle.
- Les étudiants peuvent aussi créer des rencontres afin de leur permettre de travailler en équipe.

Pour obtenir plus d'informations sur l'outil Cisco Webex, consulter le lien suivant : <u>https://help.webex.com/en-us/ngd7brv/The-Cisco-Webex-Education-Connector-for-Teachers#id\_87499</u>.

Vous pouvez également contacter le Service de l'audiovisuel de Polytechnique :

Téléphone: (514) 340-4711 poste 4902 Courriel: <u>audiovisuel@polymtl.ca</u> Emplacement: B-528.1 (Pavillon principal) et M-1130 (Pavillons Lassonde)